# Spis treści

| Z   | ałącznik nr 51                                                |
|-----|---------------------------------------------------------------|
| a   | lo Zarządzenia Rektora nr1                                    |
| 1.  | Logowanie do systemu Elektronicznego Obiegu Dokumentów (EOD)1 |
| 2.  | Główne okno aplikacji1                                        |
| 1.  | Uruchamianie obiegu dokumentu2                                |
| 3.  | Funkcjonalności aplikacji                                     |
| 3.1 | Krok 1 – Start 2                                              |
| 3.2 | Krok 2 – Wybór firmy                                          |
| 3.3 | Krok 3 – Opinia opiekuna                                      |
| 3.4 | Krok 4 – Dane do umowy5                                       |
| 3.5 | Krok 5 – Realizacja praktyki                                  |
| 3.6 | Krok 6 – Raport                                               |
| 3.7 | Krok 7 – Podpisanie raportu                                   |
| 3.8 | Krok 8 – Ocena pracodawcy (Organizatora praktyki)7            |
| 3.9 | Krok 9 – Weryfikacja przez opiekuna, wpis do USOS7            |

# 1. Logowanie do systemu Elektronicznego Obiegu Dokumentów (EOD)

### Instrukcja logowania do uczelnianego systemu EOD dostępna jest pod adresem:

https://csi.uek.krakow.pl/UKS%20-%20Uczelniane%20Konto%20Studenckie/

## 2. Główne okno aplikacji

Po zalogowaniu otwiera się strona główna Webcon BPS Portal (link do strony <u>https://eod.uek.krakow.pl</u>).

W menu "Wybierz aplikację" (znajdującym się u góry po lewej stronie) należy wybrać "Praktyki studenckie". Po wyborze pojawi się okno główne aplikacji.

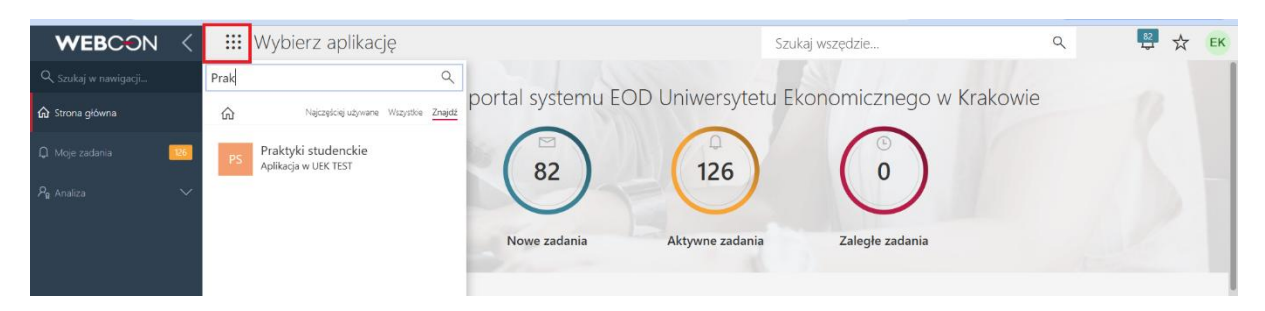

Rys. 1.

## 1. Uruchamianie obiegu dokumentu

W celu uruchomienia obiegu dokumentu (Wniosku o realizację praktyki) należy nacisnąć kafelek uruchamiający obieg (Rys. 2). Po uruchomieniu obiegu należy uzupełnić dostępny formularz.

| Praktyki studenckie                  | × +                   |                                          |                 |                             |            |       |           |                  | -           | o ×      |
|--------------------------------------|-----------------------|------------------------------------------|-----------------|-----------------------------|------------|-------|-----------|------------------|-------------|----------|
| ← → C 😁 eod-test.ue                  | ek.krakow.pl/db/1/app | 5/80                                     |                 |                             | \$         | £   £ | 0 (       | Dostępna jest no | wa wersja ( | Chrome : |
| WEBCON <                             | 🔢 Praktyk             | i studenckie                             |                 | Szukaj wszędzie             |            |       | ۹         | 82               | * 0         | EK       |
| Q. Szukaj w nawigacji                |                       |                                          |                 |                             |            |       |           |                  |             |          |
| 🏠 Strona Aplikacji                   |                       | Praktyki studenckie                      | EK Opie<br>Edyt | kun aplikacji:<br>a Kowalik | $\bigcirc$ |       | 0         | )                |             |          |
| 🗘 Moje zadania 🧾                     | PS                    | Anlikacia do obskuni nzaktyk studenckich |                 |                             | Nowe       | Moje  | Po czasie | 2                |             | :        |
| $\triangleright$ Starty $\checkmark$ |                       | 1 5                                      |                 |                             |            |       |           |                  |             | - 1      |
| 🗃 Dashboardy 🛛 🗸 🗸                   | Wniosek o realiz      | zację                                    |                 |                             |            |       |           |                  |             |          |
| III Raporty 🗸 🗸                      |                       |                                          |                 |                             |            |       |           |                  |             |          |
| $ ho_{ m g}$ Analiza $\sim$          |                       |                                          |                 |                             |            |       |           |                  |             |          |

Rys. 2.

3. Funkcjonalności aplikacji

3.1 Krok 1 – Start

Formularz składa się z dwóch części: a) dane wnioskującego – studenta (Rys. 3a); b) dane dotyczące praktyki (Rys. 3b). W części a) pole Wnioskujący podpowiada się automatycznie, pole kierunek należy wybrać z listy, po wskazaniu kierunku pozostałe dane zostaną uzupełnione automatycznie. W części b) należy wybrać Rodzaj praktyki, praktykę oraz Koordynatora - pozostałe dane zostaną uzupełnione automatycznie. Uzupełniony formularz student przesyła na kolejny krok.

| WEBCON                        | K 🛛 🗰 Praktyki studenckie     | 2                                                     | Si        | zukaj wszędzie                   | Q |
|-------------------------------|-------------------------------|-------------------------------------------------------|-----------|----------------------------------|---|
| Q Szukaj w nawigacji          | ∽ Powrót + No                 | owy 🖔 Odśwież                                         |           |                                  |   |
| Strona Aplikacij              | Wnioskujący                   |                                                       | upuść tut | taj załączniki lub wklej obrazek |   |
|                               | Wnioskujący *                 | Jan Kowalski                                          |           |                                  |   |
| 🗘 Moje zadania 🦲              | USOS ID                       | 183779                                                | Komentarz |                                  |   |
| ▶ Starty                      | Kierunek *                    | Turystyka i Rekreacja, stacjonarne, 1 stopieň $	imes$ |           |                                  | 4 |
| Wniosek o realizację praktyki | Specjalność                   | turystyka międzynarodowa                              |           |                                  |   |
| 🗃 Dashboardy                  | Rok studiów                   | 3                                                     |           |                                  |   |
| Raporty                       | / Nr albumu                   | 111111                                                |           |                                  |   |
| 🎗 Analiza                     | Nr legitymacji                | 111111                                                |           |                                  |   |
|                               | Wnioskujący e-mail            | 111111@student.uek.krakow.pl                          |           |                                  |   |
|                               | Wnioskujący telefon komórkowy |                                                       |           |                                  |   |
|                               | Wnioskujący - adres *         |                                                       |           |                                  |   |
|                               |                               |                                                       |           |                                  |   |
|                               |                               |                                                       |           |                                  |   |
|                               |                               | 0 SŁÓW                                                | 1         |                                  |   |

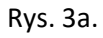

| <b>N</b>               |          | Wybór praktyki                 |                                                                  |
|------------------------|----------|--------------------------------|------------------------------------------------------------------|
| Wniosek o realizację   | praktyki | Rodzaj praktyki *              | a. 🖲 Studencka praktyka zawodowa 🛛 <                             |
| 🖼 Dashboardy           | ~        |                                | b. OZaliczenie pracy zawodowej/wolontariat/staż<br>jako praktyki |
| I Raporty              | ~        | Praktyki *                     | Praktyki zawodowe (4 tygodnie) × ×                               |
| P <sub>₽</sub> Analiza | ~        | Kod przedmiotu                 | ZZ-TR-S1-PRAZET                                                  |
|                        |          | Kod cyklu                      | 23/24L                                                           |
|                        |          | Koordynator *                  | Jan Nowakowski $	imes$ V                                         |
|                        |          | Koordynator USOS ID            | 1006                                                             |
|                        |          | Koordynator e-mail             | jnowako@uek.krakow.pl                                            |
|                        |          | Koordynator telefon komórkowy  |                                                                  |
|                        |          | Ścieżki przejścia:             |                                                                  |
| >> INSTRUKCJE          |          | Dalej<br>Zanisz wersie robocza |                                                                  |
| ver. 2023.1.3.240      |          |                                | We                                                               |

Rys. 3b.

### 3.2 Krok 2 – Wybór firmy

Na kroku 2 niezależnie od rodzaju praktyki należy wskazać firmę (Organizatora praktyki - pracodawcę) u którego będzie realizowana praktyka. Firmę należy wybrać z listy, jeżeli firma nie znajduje się na liście, należy ją dodać, klikając link zaznaczony na rysunku 4a. W przypadku dodawania polskiej firmy należy ją wyszukać wpisując w wyszukiwarkę jej KRS, NIP lub REGON, w przypadku firmy zagranicznej należy ręcznie wprowadzić dane firmy (Rys. 4b). Dane o firmie pobrane z listy uzupełniają się na formularzu automatycznie, pozostałe dane oznaczone gwiazdką należy wypełnić ręcznie. Na tym kroku wymagane jest załączenie odpowiednich załączników w zależności od rodzaju praktyki. W przypadku studenckiej praktyki zawodowej należy dodać dowód ubezpieczenia, w przypadku zaliczenia pracy zawodowej/wolontariat/staż jako praktyki należy dodać dowód ubezpieczenia oraz umowę. Uzupełniony wniosek należy przesłać na kolejny krok.

| WEBCON                    | <      | 🗰 Praktyki studenckie                                     | Szukaj wszędzie | ۹ |
|---------------------------|--------|-----------------------------------------------------------|-----------------|---|
| Q. Szukaj w nawigacji     |        | ち Powrót 🛞 Anuluj edycję 🕂 Nowy 🗟 Zapisz 📋 Usuń 💍 Odśwież |                 |   |
| 🏠 Strona Aplikacji        |        | Koordynator telefon komórkowy                             |                 |   |
|                           |        | Miejsce i termin odbywania praktyk                        |                 |   |
| Q Moje zadania            | 2      | Ješli firmy nie ma na lišcie, dodaj tutaj                 |                 |   |
| ▷ Starty                  | ~      | Nazwa firmy *                                             |                 |   |
|                           |        | Adres                                                     |                 |   |
| Wniosek o realizację prak | tyki   | Kraj                                                      |                 |   |
| 🗃 Dashboardy              | $\sim$ | 0                                                         |                 |   |
|                           |        |                                                           |                 |   |
| шш наропу                 | × I    | REGON                                                     |                 |   |
| P <sub>₽</sub> Analiza    | $\sim$ | NP                                                        |                 |   |
|                           |        | Osoba podpisująca (pracodawca) *                          |                 |   |
|                           |        |                                                           |                 |   |
|                           |        | Osoba podpisująca (pracodawca) e-mail *                   |                 |   |
|                           |        | Osoba podpisująca (pracodawca) telefon<br>komórkowy       |                 |   |
|                           |        | Osoba koordynująca - imię, nazwisko,<br>stanowieko *      |                 |   |
|                           |        | Praityka od *                                             |                 |   |
|                           |        | Praktyka do *                                             |                 |   |
|                           |        | Branta "                                                  |                 |   |
|                           |        | Opis stanowiska *                                         |                 |   |
|                           |        | Ścieżki przejścia:                                        |                 |   |
| >> INSTRUKĆJE             |        | Cafnij Wyślij wniosek                                     |                 |   |

Rys. 4a.

| WEBCON       | <      | 🗰 Praktyki studenckie |                              |              |               | Szukaj wszędzie Q         |
|--------------|--------|-----------------------|------------------------------|--------------|---------------|---------------------------|
|              |        |                       |                              |              |               |                           |
|              |        | FI Nowy element:      | Firma                        |              |               |                           |
|              | 2      |                       |                              |              |               |                           |
|              | $\sim$ | Wyszukaj firmę po: *  | a. 🔿 KRS                     |              | Dane firmy    |                           |
| 🖼 Dashboardy | $\sim$ |                       | b. O NIP                     | polska firma | Nazwa firmy * | Firma zagraniczna - nazwa |
|              | ~      |                       | d. 🖲 Firma zagraniczna, wpis | szę ręcznie  | Adres *       | Firma zagraniczna - adres |
|              | Ť      | Szukany numer         |                              |              | Kraj *        | Firma zagraniczna - kraj  |
|              | $\sim$ |                       |                              |              | KRS           |                           |
|              |        |                       |                              |              | REGON         |                           |
|              |        |                       |                              |              | NIP           |                           |
|              |        | Ścieżki przejścia:    |                              |              |               |                           |
|              |        | Zapisz                |                              |              |               |                           |
|              |        |                       |                              |              |               |                           |

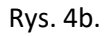

### 3.3 Krok 3 – Opinia opiekuna

Na kroku 3 niezależnie od rodzaju praktyki wniosek trafia do Opiekuna praktyk, który weryfikuje czy wskazany pracodawca (Organizator praktyki) reprezentuje odpowiednia branżę. Może zaakceptować wniosek lub cofnąć do poprawy. Zaakceptowany wniosek w przypadku studenckiej praktyki zawodowej trafia na krok 4 – Dane do umowy; w przypadku zaliczenia pracy zawodowej/wolontariat/staż jako praktyki wniosek trafia na krok 6 – Raport.

#### 3.4 Krok 4 – Dane do umowy

Na kroku 4 wniosek wraca do wnioskującego (studenta). Na tym etapie należy wskazać formę podpisu umowy, wygenerować umowę oraz skierowanie (Rys. 5).

| WEBCON <                 | 🗰 Praktyki studenckie             |                                                                                                    | Szukaj wszędzie Q.                                                                                                    |
|--------------------------|-----------------------------------|----------------------------------------------------------------------------------------------------|----------------------------------------------------------------------------------------------------|
| Q Szukaj w nawigacji     | ↔ Powrót ⊗ Anuluj edycję +        | Nowy 🗟 Zapisz 🔋 Usuń 🖒 Odśwież 📾 Generuj umowę 📾 Generuj sł                                                                                           | ierowanie 2                                                                                                    |
| 🏠 Strona Aplikacji       | WNIOSEK SKIEROWANIE I UMOWA       |                                                                                                    | Szczegóły zadania                                                                                                    |
| Q Moje zadania           | Forma podpisu umowy *             | <ul> <li>a. <ul> <li>Umowa podpisywana elektronicznie na platformie Autenti</li> <li>Umowa papierowa, wymagane załączenie skanu</li> </ul> </li></ul> | 1 Przed wysłaniem do podpisu należy wybrać formę podpisu oraz wygenerować umowę i<br>skierowanie (umowa podpisywana na platformie Autenti) lub samo skierowanie (umowa<br>przipowanie). Brwyicki w pospowanie w postawa postawa o postawa je postawa je postawa j |
| ▶ Starty                 |                                   |                                                                                                    | formularza po wyborze formy podpisu.                                                                                                    |
| 🖼 Dashboardy 🛛 🗸         | Dane do podpisu - skierowanie     |                                                                                                    |                                                                                                    |
| ≣ Raporty ✓              | Nazwa podpisywanego dokumentu *   | Skierowanie                                                                                                    |                                                                                                    |
| A <sub>a</sub> Analiza → | Opis podpisywanego dokumentu *    | Skierowanie na studencką praktykę zawodową                                                                                                    | Conceptional of      Komunitast Relocia K. 0211.2.16.2023-sig (1) pdf     zimplifixmum 123.1333 1111 pm Edm Komida, mijn 1                                                                                                    |
|                          |                                   |                                                                                                    | / Komentarz                                                                                                    |
|                          | Osoby podpisujące skierowanie     |                                                                                                    |                                                                                                    |
|                          | Lp Imię i nazwisko 🛈 * adres e-m  | alf Telefon komárkowy 🕡                                                                                                    |                                                                                                    |
|                          | 1                                 | @uek.krakow.pl                                                                                                    | û                                                                                                    |
|                          | + Dodaj                           |                                                                                                    |                                                                                                    |
|                          | Dane do podpisu - umowa           |                                                                                                    |                                                                                                    |
|                          | Nazwa podpisywanego dokumentu *   | Urrowa                                                                                                    |                                                                                                    |
|                          | Opis podpisywanego dokumentu *    | Umowa o organizację studenckiej praktyki zawodowej                                                                                                    |                                                                                                    |
|                          |                                   |                                                                                                    |                                                                                                    |
|                          |                                   |                                                                                                    |                                                                                                    |
|                          | Osoby podpisujące umowe           |                                                                                                    | <i>h</i>                                                                                                    |
|                          | Lo Imie i nazvisko () * adres e-m | al* Telefon komórkowy (1)                                                                                                    |                                                                                                    |
|                          | 1                                 | Dstudent.uek.krakow.pl                                                                                                    | 8                                                                                                    |
|                          | 2 Jan Kowalski                    | Buekkrakow.ol                                                                                                    | 8                                                                                                    |
|                          | 3                                 | @uek.krakow.pl                                                                                                    | 0                                                                                                    |
|                          | + Dadsi                           |                                                                                                    |                                                                                                    |
| >>> INSTRUKCJE           | Ścieżki przejścia:                |                                                                                                    |                                                                                                    |
| ver. 2023.1.3.240        | Wyślij do podpisu                 |                                                                                                    | Wersja testowa                                                                                                    |

Rys. 5.

#### 3.5 Krok 5 – Realizacja praktyki

Po podpisaniu dokumentów aplikacja przechodzi na kolejny krok Realizacja praktyk i w tym kroku oczekuje aż praktyka zostanie zrealizowana. W celu rozliczenia zrealizowanie praktyki należy nacisnąć przycisk Praktyka zrealizowana i przejść do kroku Raport (Rys. 6).

| WEBCON                | <      | 🗰 Praktyki studenckie              |                                                                               |                                                              | Szukaj wszędzie     | Q     |
|-----------------------|--------|------------------------------------|-------------------------------------------------------------------------------|--------------------------------------------------------------|---------------------|-------|
| Q. Szukaj w nawigacji |        |                                    |                                                                               |                                                              |                     |       |
| Strona Aplikacji      |        | PR PSWN/2025/01/0000               | 13                                                                            |                                                              |                     |       |
|                       |        | S Powrót ⊗ Anuluj edycje + N       | owy 🗟 Zapisz 🗻 Usuń 🖒 Odśwież                                                 |                                                              |                     |       |
| Q Moje zadania        | 2      |                                    |                                                                               |                                                              |                     |       |
| ▷ Starty              | $\sim$ | WNIOSEK SIGEROWANE I UMOWA         |                                                                               | Szczegóły zadania                                            |                     |       |
|                       |        |                                    |                                                                               | Realizacja praktyki                                          |                     |       |
| BB Dashboardy         | $\sim$ | Wnioskujący                        |                                                                               |                                                              |                     |       |
| -                     |        | Wnioskujący                        | Natalia Grzejszczak                                                           |                                                              |                     |       |
| HI Kaporty            | × .    | USOS ID                            | 183779                                                                        | 🕴 ZAŁĄCZNIKI 🗎 WSZYSTKIE ZAŁĄCZNIKI                          | 🔓 💿 🕀 Dodaj załączn | sik ₫ |
| ₽g Analiza            | $\sim$ | Kerunek                            | Turystyka i Rekreacja, stacjonarne, 1 stopień                                 | Podpisane dokumenty                                          |                     |       |
|                       |        | Specjalność                        | turystyka międzynarodowa                                                      | st a Skierowanie odł                                         |                     |       |
|                       |        | Rok studiów                        | 3                                                                             | Zmedyfkowaro 12.01.2025 11:29 przez Edyta Kowalik, wenja 1   |                     |       |
|                       |        | Nr albumu                          | 226707                                                                        |                                                              |                     |       |
|                       |        | Nr legitymacji                     | 226707                                                                        | Umowa.pdf                                                    |                     |       |
|                       |        | Whioskujący e-mail                 | 226707@student.uek.krakow.pl                                                  | construction and a state a state basis radia memory weight a |                     |       |
|                       |        | Wnioskujący telefon komórkowy      |                                                                               | ∧ Ubezpieczenie                                              |                     |       |
|                       |        | Wnioskujący – adres                |                                                                               | Komunikat Rektora K.0211.2.16.2023-sig (1).pdf               |                     |       |
|                       |        | Wybór praktyki                     |                                                                               | Zmodylicowano 12.01.2025 11:11 przez Edyta Kowalik, wenja 1  |                     |       |
|                       |        | Reday exite of                     | a. 🔘 Studencka praktyka zawodowa                                              | Komentarz                                                    |                     |       |
|                       |        | roady practice                     | <ul> <li>Daliczenie pracy zawodowej/wolontariat/staź jako praktyki</li> </ul> |                                                              |                     |       |
|                       |        | Praktyki                           | Praktyki zawodowe (4 tygodnie)                                                |                                                              |                     |       |
|                       |        | Kod przedmiotu                     | ZZ-TR-S1-PRAZET                                                               |                                                              |                     |       |
|                       |        | Kod cyklu                          | 23/24L                                                                        |                                                              |                     |       |
|                       |        | Koordynator                        | Michał Rudnicki                                                               |                                                              |                     |       |
|                       |        | Koordynator USOS ID                | 1006                                                                          |                                                              |                     |       |
|                       |        | Koordynator e-mail                 | rudnickm@uek.krakow.pl                                                        |                                                              |                     |       |
|                       |        | Koordynator telefon komórkowy      |                                                                               |                                                              |                     |       |
|                       |        | Miejsce i termin odbywania praktyk |                                                                               |                                                              |                     |       |
|                       |        | Nazwa firmy                        | GEO4TECH SPÓŁKA Z OGRANICZONĄ ODPOWIEDZIALNOŚCIĄ                              |                                                              |                     |       |
|                       |        | Adres                              | REMBIELIŃSKA 10/71, 03-343 WARSZAWA                                           |                                                              |                     |       |
|                       |        | Kraj                               | Polska                                                                        |                                                              |                     |       |
|                       |        | Ścieżki przejścia:                 |                                                                               |                                                              |                     |       |
|                       |        |                                    |                                                                               |                                                              |                     |       |

#### 3.6 Krok 6 – Raport

Jest to etap na którym niezależnie od rodzaju praktyki należy uzupełnić dane dotyczące czynności wykonywanych w trakcie praktyki, na ich podstawie w kolejnym kroku generowany jest raport (Rys. 7).

| Q. Szukaj w nawigacji | DSW(N) (2025 (01/00002                                                                                                    |                                                                                                    |                       |
|-----------------------|----------------------------------------------------------------------------------------------------|----------------------------------------------------------------------------------------------------|-----------------------|
| 🕥 Strona Aplikacji    | PR PSWIN/2023/01/00003                                                                                                    |                                                                                                    |                       |
| 🗘 Moje zadania 💦 2    | Showrot (Chanuly eagle) + Nowy Iz Zapisz III Usun (Chaswez                                                                                                    |                                                                                                    |                       |
| ▷ Starty ~            | WINIOSEK SICEROWANE I UMONIA RAPORT*                                                                                                    | Szczegóły zadania                                                                                       |                       |
| 🖼 Dashboardy 🗸 🗸      | PRZEBIEG PRAKTYKI W ZAKRESIE                                                                                                    |                                                                                                    |                       |
| ≡ Raporty V           | Umlejętność Zadania, czynności wykonywane w trakcie praktyki 🛈 *                                                                                                    |                                                                                                    |                       |
|                       | <ul> <li>Kategoria: Kompetencji społecznych</li> </ul>                                                                                                    | 🔋 ZAŁĄCZNIKI 🖻 WSZYSTKIE ZAŁĄCZNIKI 🕌                                                                   | 💿 🕀 Dodaj załącznik 🛓 |
| Pg Analiza ∨          | Slutert vykazuje odry śraktzere o umejelności<br>współowa, operstywności oznatkamia sobrze za rezultate odrze za postawionymi przed nim zadaniami charaderystycznymi dla                | Podpisane dokumenty     Siderovanie gdf     Siderovanie gdf     Siderovanie gdf     Siderovanie gdf     |                       |
|                       | Slutent wykazuje dośrodni organizatorski,<br>odpowiedzianiecki za goupe osóbo oraz prezentuje postawe<br>citwartą na potrzety drugłyce cztawieka otranaterystyczne                      | Umowa.pdf<br>Zmidyflauses 1281 2025 1129 pros 64pts Keelilli, verije 1                                  |                       |
|                       | Kategoria: Umlejętności                                                                                                    | ∧ Ubezpieczenie                                                                                         |                       |
|                       | Student potrafi wstazać kluczowe szpekty działaności<br>popodostrzej du zasad u funkcjorowania dareg dziakcji<br>turytytycznej czy podmiotu zaprostodowania klustytcznego,              | Comunikat Rektora K 02112.16.2023-sig (1).pdf<br>Zmolyfieware 12.812851 1111 prior Kdyk Kewalk, wriji 1 |                       |
|                       | Student potrafi okrašili (warunki i specyfikę provadzenia<br>dzaskiności pospodzinzej podmiotu rymku turystycznego lub<br>imnego pomotuću pośrednio zawajanog z brantą turystyczny      | Komentarz                                                                                               |                       |
|                       | Słudent potrafi scharakteryzować prawa i obowiązki danego<br>stanowika pracy w strukturze organizacjinej podmiotu<br>nymku turzyjecznego lu jo podmiotu jodenicu anjuganego z           |                                                                                                    | li li                 |
|                       | ∧ Kategoria: Wiedzy                                                                                                    |                                                                                                    |                       |
|                       | Student ma wiedzę praktyczną z zakresu funkcjonowania<br>danego podmiotu zmarky turytyczną lu bo podmiotu<br>poderdenio zakraznego z banak turytyczną                                   | A                                                                                                    |                       |
|                       | Student ma wiedzę praktyczną dotyczącą specyfiki pracy na<br>donym stanowisku w strukturze organizacjuje podmiotu<br>rynku turzyjszczengo, i u podwistu podemiot zwiejskow zajedzengo z | <i>k</i>                                                                                                |                       |
|                       | POTWIERDZENIE                                                                                                    |                                                                                                    |                       |
|                       | Ścieżki przejścia: Pomorówne                                                                                                    |                                                                                                    |                       |
| ver. 2023.1.3.240     | General raport                                                                                                    |                                                                                                    |                       |

Rys. 7.

#### 3.7 Krok 7 – Podpisanie raportu

Krok, na którym niezależnie od rodzaju praktyki należy wydrukować raport, dostarczyć do pracodawcy (Organizatora praktyki) w celu jego podpisania, zamieścić skan podpisanego dokumentu, a następnie przejść do oceny pracodawcy (Rys. 8).

| WEBCON <             | 🗰 Praktyki studenckie              |                                                                               | Szukaj wszędzie Q.                                                                                                    |
|----------------------|------------------------------------|-------------------------------------------------------------------------------|----------------------------------------------------------------------------------------------------|
| Q Szukaj w nawigacji | ↔ Powrót ⊗ Anuluj edycję + No      | wy 🗟 Zapisz 🗎 Usuń 🖒 Odśwież                                                  |                                                                                                    |
| 🕼 Strona Aplikacji   | WNIOSEK SKIEROWANIE I UMOWA        | RAPORT                                                                        | Szczegóły zadania                                                                                                    |
| 🗘 Moje zadania 📃 💈   | Wnioskujący                        |                                                                               | Wygenerowany raport należy wydrukować, przedstawić do podpisu                                                         |
| ⊳ Starty ~           | Whioskujący<br>USOS ID             | Natalia Grzejszczak<br>183779                                                 | przedstawicielowi firmy w której odbyła się praktyka (tabela<br>POTWIERDZENIE musi być wypełniona) oraz załączyć skan |
| 🖼 Dashboardy 🗸 🗸     | Kierunek                           | Turystyka i Rekreacja, stacjonarne, 1 stopleń                                 | podpisanego raportu.                                                                                                  |
|                      | Specjalność                        | turystyka międzynarodowa                                                      |                                                                                                    |
| III Raporty V        | Rok studiów                        | 3                                                                             | 🕴 ZAŁĄCZNIKI 🖻 WSZYSTKIE ZAŁĄCZNIKI 🚽 💭 Dodaj załącznik 🛓                                                             |
| 0 1                  | Nralbumu                           | 226707                                                                        | V Podpisane dokumenty                                                                                                 |
| ✓g Analiza ✓         | Nr legitymaqi                      | 226707                                                                        | ∧ Raport                                                                                                    |
|                      | Wnioskujący e-mail                 | 226707@student.uek.krakow.pl                                                  | Raport off                                                                                                    |
|                      | Wnioskujący telefon komórkowy      |                                                                               | Zmodyficowano 12.01.2025 12:28 przez Edyta Kowalik, wenja 1                                                           |
|                      | Wnioskujący - adres                |                                                                               | ✓ Ubezpieczenie                                                                                                    |
|                      | Wybór praktyki                     |                                                                               |                                                                                                    |
|                      |                                    | a.   Studencka praktyka zawodowa                                              | Komentarz                                                                                                    |
|                      | Rodzaj praktyki                    | <ul> <li>Zaliczenie pracy zawodowej/wolontariat/staż jako praktyki</li> </ul> |                                                                                                    |
|                      | Praktyki                           | Praktyki zawodowe (4 tygodnie)                                                | ti li                                                                                                    |
|                      | Kod przedmiotu                     | ZZ-TR-S1-PRAZET                                                               |                                                                                                    |
|                      | Kad cyklu                          | 23/24L                                                                        |                                                                                                    |
|                      | Koordynator                        | Michał Rudnicki                                                               |                                                                                                    |
|                      | Koordynator USOS ID                | 1006                                                                          |                                                                                                    |
|                      | Koordynator e-mail                 | rudnickm@uek.krakow.pl                                                        |                                                                                                    |
|                      | Koordynator telefon komórkowy      |                                                                               |                                                                                                    |
|                      | Miejsce i termin odbywania praktyk |                                                                               |                                                                                                    |
|                      | Nazwa firmy                        | GEO4TECH SPÓŁKA Z OGRANICZONĄ ODPOWIEDZIALNOŚCIĄ                              |                                                                                                    |
|                      | Adres                              | REMBIELIŃSKA 10/71, 03-343 WARSZAWA                                           |                                                                                                    |
|                      | Kraj                               | Polska                                                                        |                                                                                                    |
|                      | KRS (                              | 0000583332                                                                    |                                                                                                    |
|                      | REGON                              | 362870367                                                                     |                                                                                                    |
|                      | NP                                 | 5242786716                                                                    |                                                                                                    |
| >> INSTRUKCJE        | Ścieżki przejścia:                 |                                                                               |                                                                                                    |
| ver. 2023.1.3.240    | Oceń pracodawcę                    |                                                                               |                                                                                                    |

Rys. 8.

#### 3.8 Krok 8 – Ocena pracodawcy (Organizatora praktyki)

Krok, na którym niezależnie od rodzaju praktyki należy uzupełnić ankietę oceny efektów uczenia się uzyskanych w trakcie studenckiej praktyki zawodowej oraz identyfikacji czynników sprzyjających jej realizacji u danego Organizatora praktyki. Po uzupełnieniu ankiety całość dokumentacji należy przesłać do Opiekuna praktyk w celu jej weryfikacji i zaliczenia praktyk (Rys. 9).

| WEBCON <                             | 👯 Praktyki studenckie                                                                       |                                               |                       |                                                                               | Szukaj wszędzie      | Q    |
|--------------------------------------|---------------------------------------------------------------------------------------------|-----------------------------------------------|-----------------------|-------------------------------------------------------------------------------|----------------------|------|
| Q, Szukaj w nawigacji                | PR PSWN/2025/01/0000:                                                                       | 3                                             |                       |                                                                               |                      |      |
| 🙆 Strona Aplikaçli                   | S Powrót ⊗ Anuluj edycję + Nor                                                              | wy 🗟 Zapisz 🔋 Usuń 🖒 Odśwież                  |                       |                                                                               |                      |      |
| 🗘 Moje zadania 🧾                     | WNIOSEK SKEROWANE I UMOWA                                                                   | RAPORT                                        | OCENA PRACODAWCY      | ZAŁACZNIKI     EP WSZYSTKIE ZAŁACZNIKI                                        | 🔓 🔟 🕀 Dodaj załączn' | ik 🛓 |
| $\triangleright$ Starty $\checkmark$ | Ocena pracodawcy                                                                            |                                               |                       |                                                                               |                      |      |
| 📾 Dashboardy 🛛 🗸                     | 1. Dzięki praktyce zawodowej miałem możliwość zdobycia<br>Odpowiedź 1*                      | wiedzy.<br>Zdecydowanie się nie zgadzam       | ~                     | Skierowanie.pdf<br>Zmodyłkowano 12.01.2025 11.29 przez Edyta Kowalik. wonja 1 |                      | 1    |
| III Raporty 🗸 🗸                      | I CONTRACTOR OF STREET, INC.                                                                |                                               |                       | The Lineur off                                                                |                      |      |
| R. Analiza                           | <ol> <li>Dzięki praktyce zawodowej miałem możliwość nabycia u<br/>Oriopwietż 2 *</li> </ol> | Raczel sie nie zgadzam                        | V                     | Zmodyfkoware 12.01.2025 11.29 prest Edyta Kowalik, wenja 1                    |                      |      |
| re nous                              |                                                                                             |                                               |                       | A Raport                                                                      |                      |      |
|                                      | 3. Dzięki praktyce zawodowej zapoznałem się ze specyfiką                                    | funkcjonowania branży.                        |                       | Raport.pdf                                                                    |                      | - 1  |
|                                      | Cdpowedz 3 *                                                                                | Nie mam zdania / trudno powiedziec            | Ŷ                     | Zmodyłkowane 12.01.2025 12:28 przez Edyta Kowała, wenja 1                     |                      |      |
|                                      | 4. W trakcie praktyki zawodowej otrzymałem odpowiednie                                      | wsparcie od opiekuna praktyk ze strony pra    | codawcy.              | ✓ Ubezpieczenie                                                               |                      |      |
|                                      | Odpowiedž 4 *                                                                               | Nie mam zdania / trudno powiedzieć            | *                     | Komentarz                                                                     |                      | _    |
|                                      | 5. Pracodawca zapewnił mi odpowiednie warunki do wyko                                       | nywania zadań w trakcie praktyki.             |                       |                                                                               |                      |      |
|                                      | Cdpowledź 5 *                                                                               | Zdecydowanie się nie zgadzam                  | Ŷ                     |                                                                               |                      |      |
|                                      | 6. W trakcie praktyki zawodowej miałem możliwość rozwir                                     | nięcia kompetencji społecznych (np. praca zes | połowa, komunikacja). |                                                                               |                      |      |
|                                      | Odpowiedź 6 *                                                                               | Zdecydowanie się nie zgadzam                  | ~                     |                                                                               |                      |      |
|                                      | 7 Jakia cromili usriarah untomeunia obnuiatków u tra                                        | akcia praktski zawodował?                     |                       |                                                                               |                      |      |
|                                      | Cdoowledź 7 *                                                                               | test                                          |                       |                                                                               |                      |      |
|                                      |                                                                                             |                                               | h                     |                                                                               |                      |      |
|                                      | <ol> <li>Czy w trakcie praktyki napotkałeś trudności lub wyzwan</li> </ol>                  | ia?                                           |                       |                                                                               |                      |      |
|                                      | Cdpowiedź 8 *                                                                               | ТАК                                           | ×                     |                                                                               |                      |      |
|                                      | Jeśl TAK, proszę wskazać, jakie *                                                           | test                                          | 1.                    |                                                                               |                      |      |
|                                      |                                                                                             |                                               |                       |                                                                               |                      |      |
|                                      | 9. Uwagi *                                                                                  | Uwagi                                         | h                     |                                                                               |                      |      |
|                                      | A last and the                                                                              |                                               |                       |                                                                               |                      | _    |
| >> INSTRUKCIE                        | Sciežki przejscia:                                                                          |                                               |                       |                                                                               |                      |      |
| ver. 2023.1.3.240                    | wystę raport                                                                                |                                               |                       |                                                                               |                      |      |

Rys. 9.

#### 3.9 Krok 9 – Weryfikacja przez opiekuna, wpis do USOS

Krok, na którym niezależnie od rodzaju praktyki Opiekun praktyk potwierdza realizację efektów na podstawie zamieszczonego skanu podpisanego przez pracodawcę (Organizatora praktyki) raportu i potwierdza realizację praktyki. Opiekun praktyk ma możliwość cofnąć dokumenty do poprawy (Rys. 10). W przypadku potwierdzenia realizacji praktyk Opiekun praktyk na kolejnym kroku dokonuje w sposób automatyczny wpisu zaliczenia praktyk do systemu USOS (Rys. 11).

| WEBCON                  | 1 <    | III Praktyki studenckie                                                                                                    |                                                                                                    | Szukaj wszędzie     | ٩ |
|-------------------------|--------|----------------------------------------------------------------------------------------------------|----------------------------------------------------------------------------------------------------|---------------------|---|
| Q. Sockoj w navigariju. |        | PR PSWN/2025/01/00003                                                                                                    |                                                                                                    |                     |   |
| Q. Moje radarila        | -      | う Poweit ③Anulayledgelp 十 Noney 巨Taplar 重Unat ③Oddadar                                                                                                    |                                                                                                    |                     |   |
| D Stany                 | ~      | KARCER K NO REMAIN LEADERN RUMAR *                                                                                                    | 8 AND THE CONTRACTOR AND THE CONTRACTOR                                                                                                    | 🖟 🔞 🕀 Dodaj zdączni | * |
| RR Cashboardy           | ~      | PRZEBIEG PRAKTYKI W ZAKRESIE                                                                                                    | ✓ Podpirane dokumenty                                                                                                    |                     |   |
| III Reports             | ~      | Line procese date and complete second complete and a second complete second complete second complete second second s                                                                                                    | N Report                                                                                                    |                     |   |
| A <sub>k Analiza</sub>  | $\sim$ | A singthin kompeters (a powiczych)     Societ wykaniji nach w uniejelnosti sopolpany, sposobywność nac zadanik sobie z postawionymi przed nim zadaniami     test     test dowiczennej ili swenie odki wolenowanie zana zadanimi z bież dobi wienie i                                                                                                    | Proceedings of the second state state processing weight                                                                                                    |                     |   |
|                         |        | Student wykardy organizatenskie oberwieldanistic za grupp ooble onaz prezensje postwe otwerty na potrzety drugiego catwiola test<br>televik wystyczny dlu prezenskielo tesny turystyczny i                                                                                                    |                                                                                                    |                     |   |
|                         |        | Corposi Unightsadi     Suspesi Unightsadi     Suspesi Unightsad | (in the second second s |                     |   |
|                         |        | Sudent prítváť otvelík svarnéli sporyfine provadavnia dráklakości przymatarcej pratnicku syste trzyskyczego kdzienego pratnicku pošednio bed<br>zejiejzenego konsta krestycznego                                                                                                    |                                                                                                    |                     |   |
|                         |        | Socient potenti scherektorypowić powa i oboreani denopo stanowska pracy w strukturac organizacyjnej podmiotu rinku turystycznogo lub test<br>prefinicitu polektnio zwiazawago z trunia turystyczną                                                                                                    |                                                                                                    |                     |   |
|                         |        | A folgeric Winday                                                                                                    |                                                                                                    |                     |   |
|                         |        | Student na wiedzę paktyczną z zakresu funkcjonowania darego protniotu branty turystycznej lub protniotu pośrednio zołącznego z brantą – test<br>krzystyczną                                                                                                    |                                                                                                    |                     |   |
|                         |        | Student ma władze praktyczną datycząca spocycki przezy na danym stanowskie w strukturze organizacyjnej podmiotu rymiu burystycznego, lub test<br>podmiotu potrednio zwiazanego z branza turystyczną                                                                                                    |                                                                                                    |                     |   |
|                         |        | Potwierdzam opisany powyżej przebieg praktyki oraz osiągnięcie przez studenta<br>efektów uczenia się podczas jej trwania<br>ener zarane wiew rozwania                                                                                                    |                                                                                                    |                     |   |
|                         |        | POTWERDZENIE                                                                                                    |                                                                                                    |                     |   |
|                         |        | Tatopra* Poly ordaan a*                                                                                                    |                                                                                                    |                     |   |
|                         |        | Lfekty z znierzu wiedzy (M) 🗸 🗸 V V V V V V V V V V V V V V V V V                                                                                                    |                                                                                                    |                     |   |
|                         |        | Ueloy z aniena umingtendi (U) 🗸 🗸 🗸 🗸 🗸 🗸 🗸 🗸 🗸                                                                                                    |                                                                                                    |                     |   |
|                         |        | Lifetalyz ankesu kompetengi społezanych (t)                                                                                                    |                                                                                                    |                     |   |
|                         |        | Sciežči przejista:<br>Colii de przezezy Prutyke unalizowane                                                                                                    |                                                                                                    |                     |   |

| WEBCON <                    | < 🏢 Praktyki studenckie                                                      |                                                                                                    |                                     | Szukaj wszędzie Q       |
|-----------------------------|------------------------------------------------------------------------------|----------------------------------------------------------------------------------------------------|-------------------------------------|-------------------------|
| Q. Szukaj w nawigacji       | ⇔ Powrót 🛞 Anuluj edycje 🕂 Nor                                               | vy 🗟 Zapisz 🗎 Usuń 💍 Odśwież                                                                                            |                                     |                         |
| 🏠 Strona Aplikacji          | Wnioskujący                                                                  |                                                                                                    |                                     |                         |
| 🗘 Moje zadania 📃 💈          | Wnioskujący<br>USOS ID                                                       | Natalia Grzejszczak<br>183779                                                                                           | 🖟 załącznici 🗁 wszystkie załączniki | 🖟 🔯 🕀 Dodaj załącznik 上 |
| ▷ Starty ~                  | Kierunek<br>Specjalność                                                      | Turystyka i Rekreacja, stacjonarne, 1 stopleń<br>turystyka międzynarodowa                                               | Podpisane dokumenty     Poment      |                         |
| 🖼 Dashboardy 🗸 🗸            | Rok studiów<br>Nr albumu                                                     | 3 226707                                                                                                    | Vubezpieczenie                      |                         |
| ≣ Raporty ∨<br>Pg Analiza ∨ | Nr legitymacji<br>Wnioskujący e-mail                                         | 226707<br>226707@student.uek.krakow.pl                                                                                  | Komentarz                           |                         |
|                             | Wnioskujący telefon komórkowy<br>Wnioskujący - adres                         |                                                                                                    | Wpis do usos                        | 4                       |
|                             | Wybór praktyki<br>Rodzal praktyki                                            | a. 🛞 Studencka praktyka zawodowa                                                                                        | SPRAWDŹ PROTOKÓŁ I ZALICZENIE       |                         |
|                             | Praktyki                                                                     | <ul> <li>D. Zalkzenie pracy zawodowej/wolontariat/staź jako praktyki</li> <li>Praktyki zawodowe (4 tygodnie)</li> </ul> | Zaliczenie Brak wp                  | isu v                   |
|                             | Kad przedmiotu<br>Kad cyklu                                                  | ZZ-TR-S1-PRAZET<br>23/24L                                                                                               |                                     |                         |
|                             | Koordynator<br>Koordynator USOS ID                                           | Michał Rudnicki<br>1006                                                                                                 |                                     |                         |
|                             | Koordynetor e-mail<br>Koordynetor telefon komórkowy                          | rudnickm@uekkrakow.pl                                                                                                   |                                     |                         |
|                             | Miejsce i termin odbywania praktyk                                           |                                                                                                    |                                     |                         |
|                             | Nazwa firmy<br>Adres                                                         | GEO4TECH SPÓŁKA Z OGRANICZONĄ ODPOWIEDZIALNOŚCIĄ<br>REMBIELIŃSKA 10/71, 03-343 WARSZAWA                                 |                                     |                         |
|                             | Kraj<br>KRS O                                                                | Polska<br>0000583332                                                                                                    |                                     |                         |
|                             | REGON                                                                        | 362870367<br>5242786716                                                                                                 |                                     |                         |
|                             | Osoba podpisująca (pracodawca)<br>Osoba podpisująca (pracodawca) e-mail      | Jan Kowalski<br>kowalike@uek.krakow.pi                                                                                  |                                     |                         |
| Ver. 2023.1.3.240           | Ścieżki przejścia: oodawca telefon komórkowy<br>Wpisane do USOS o stanowisko |                                                                                                    |                                     |                         |

Rys. 11.